## 1. Présentation

**Hyper-V**, également connu sous le nom de Windows Server Virtualisation, est un système de virtualisation basé sur un hyperviseur 64 bits de la version de Windows Server 2008. Il permet à un serveur physique de devenir Hyperviseur et ainsi gérer et héberger des machines virtuelles communément appelées VM (*virtual machines*).

Grâce à cette technologie il est possible d'exécuter virtuellement plusieurs systèmes d'exploitation sur une même machine physique et ainsi d'isoler ces systèmes d'exploitation les uns des autres.

Les ressources de l'hyperviseur sont alors mutualisées pour différentes VM, ce qui présente un intérêt économique car auparavant il fallait envisager une machine physique par serveur.

### 2. Installation du rôle Hyper-V

Le rôle Hyper-V permet de virtualiser des machines. Un hôte Hyper-V met à disposition des ressources matérielles (RAM, CPU, Stockage...) qui seront partagées sur plusieurs machines virtuelles. Le rôle Hyper-V fournit des outils afin de gérer votre environnement virtuel

Si vous voulez ajouter le rôle et que vous utilisez le logiciel de virtualisation VMware Workstation, vous sera confronté à l'erreur suivante durant l'installation du rôle de serveur Hyper-V : « Impossible d'installer Hyper-V : un hyperviseur est déjà exécuté »

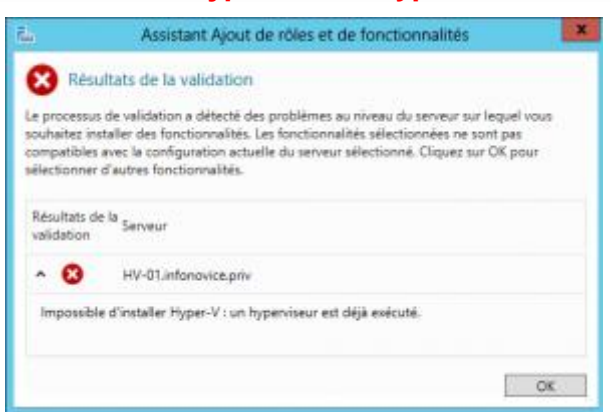

Par défaut, il nous vous est pas possible d'installer un Hyperviseur sur une machine virtuelle. Pour contourner cette limitation, il suffit de suivre la procédure suivante :

#### Arrêtez complètement votre machine virtuelle

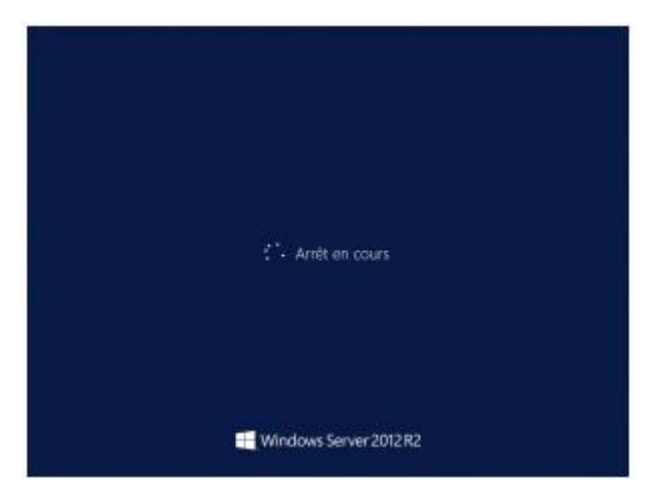

Ouvrez l'explorateur Windows jusqu'au répertoire hébergeant les fichiers de votre machine virtuelle et éditez le fichier « \*.vmx » présent dans le répertoire avec un éditeur de texte tel que « Notepad » :

| Nom                                  | Modifié le       | Туре                | Taille       |
|--------------------------------------|------------------|---------------------|--------------|
| 564d7491-3217-69c3-9053-68174d242a8e | 20/12/2017 08:29 | Dossier de fichiers |              |
| AD1.vmdk.lck                         | 20/12/2017 08:29 | Dossier de fichiers |              |
| AD1.vmx.lck                          | 20/12/2017 08:06 | Dossier de fichiers |              |
| 564d7491-3217-69c3-9053-68174d242a8e | 20/12/2017 08:29 | Fichier VMEM        | 2 097 152 Ko |
| AD1                                  | 20/12/2017 08:27 | VMware virtual m    | 9 Ko         |
| 🐣 AD1                                | 20/12/2017 08:29 | VMware virtual dis  | 2 Ko         |
| AD1                                  | 20/12/2017 08:06 | VMware snapshot     | 0 Ko         |
| 🗗 AD1                                | 20/12/2017 08:29 | VMware virtual m    | 3 Ko         |
| AD1                                  | 20/12/2017 08:06 | VMware Team Me      | 1 Ko         |
| 🚔 AD1-s001                           | 20/12/2017 08:27 | VMware virtual dis  | 3 707 264 Ko |
| 🚔 AD1-s002                           | 20/12/2017 08:27 | VMware virtual dis  | 4 107 584 Ko |
| 🚔 AD1-s003                           | 20/12/2017 08:27 | VMware virtual dis  | 713 920 Ko   |
| 🚔 AD1-s004                           | 20/12/2017 08:06 | VMware virtual dis  | 512 Ko       |
| 🚔 AD1-s005                           | 20/12/2017 08:06 | VMware virtual dis  | 512 Ko       |

Allez en bas du fichier et rajoutez les lignes suivantes :

hypervisor.cpuid.v0 = "FALSE" mce.enable = "TRUE " vhu.enable = "TRUE"

| Fichier Edition Format Affichage 7                                                                                                    |   |
|----------------------------------------------------------------------------------------------------|---|
| <pre>cleanShutdown = "TRUE"<br/>softPowerOff = "TRUE"<br/>usb_xhci11.speed = "2"<br/>usb_xhci11.deviceType = "TRUE"<br/>usb_xhci11.deviceType = "Trub"<br/>usb_xhci11.port = "1"<br/>usb_xhci11.parent = "-1"<br/>usb_xhci13.speed = "4"</pre>                                     | ^ |
| usb_xhcii3.present = "THUE"<br>usb_xhcii3.deviceType = "hub"<br>usb_xhcii3.port = "3"<br>usb_xhcii3.parent = "-1"<br>usb_xhcii4.present = "THUE"<br>usb_xhcii4.deviceType = "hid"<br>usb_xhcii4.port = "8"<br>usb_xhcii4.port = "1"<br>for the the the the the the the the the the |   |
| <pre>rioppy0.autodetect = 'HUE vmm.onpoweronkeys = "1" vmm.onpoweron0.key = "floppy0.present" vmm.onpoweron0.value = "FALSE" sata01.autodetect = "THUE" tools.syncTime = "FALSE" unity.wasCapable = "FALSE"</pre>                                                                  |   |
| tools.remindInstall = "FALSE"<br>toolsInstallManager.updateCounter = "1"<br>checkpoint.vmState = ""<br>hypervisor.cpuid.v0 = "FALSE"<br>mcc.enable = "TRLE"<br>hyu.enable = "TRLE"                                                                                                 |   |

Editez les paramètres de votre machine virtuelle et sélectionnez la ligne correspondant au processeur dans l'onglet « Processors », cochez les deux cases suivantes et cliquez sur « OK »:

- Virtualize Intel VT-x/EPT or AMD/RVI

- Virtualize CPU performance counters

|                                                                                                 | Virtual Ma                                                                 | chine Settings                                                                                   |               |        |
|-------------------------------------------------------------------------------------------------|----------------------------------------------------------------------------|--------------------------------------------------------------------------------------------------|---------------|--------|
| standy-one Options                                                                              |                                                                            |                                                                                                  |               |        |
| Device<br>Meanury<br>Processors<br>Processors<br>Classic (SCS)<br>Classic (SATA)                | Summery<br>3.0 GP<br>8<br>38 GB<br>Auto detect                             | Processors<br>Number of processors:<br>Newtoer of cores per processor:<br>Teled processor cares: | 1<br>2<br>2   | v<br>v |
| Poppy<br>tetwork Adapter<br>tetwork Adapter<br>tots Controller<br>Sound Cand<br>tots controller | Auto detect<br>Host-only<br>Host-only<br>Present<br>Auto detect<br>Present | Virtualization engine<br>Preferrad model (Automatic<br>Distable acceleration for long            | y translation | ¥      |
|                                                                                                 |                                                                            |                                                                                                  |               |        |
|                                                                                                 |                                                                            |                                                                                                  |               |        |
|                                                                                                 | A88                                                                        | 1.1                                                                                              |               |        |
|                                                                                                 |                                                                            | 10                                                                                               | . Carriel     | . Help |

Démarrez la machine virtuelle

#### Installation du rôle Hyper-V

Lancer l'assistant d'ajout de rôles, après avoir sélectionné le serveur sur lequel vous voulez installer hyper-V, sélectionnez Hyper-V, dans la liste des rôles :

| Strett characterization         Avant de commender         De distallation         Bottonnalités         Characterization         Strettanting         Bottonnalités         Strettanting         Services AD DS (Installe)         Services AD DS (Installe)         Services AD EX (Active Directory Rights Manage)         Services Charge distance         Services Charge distance         Services Charge distance         Services Charge distance         Services Charge distance         Services Charge distance     <                                                                                                    | 2                    | Assistant Ajout de rôles et de fonctionnalités                      | _ 🗆 X                                                           |  |  |
|----------------------------------------------------------------------------------------------------|----------------------|---------------------------------------------------------------------|-----------------------------------------------------------------|--|--|
| Avant de commencer   Type d'installation   sélection du serveur   Rôles de serveurs   Fonctionnalités   Confirmation   Résultats   Serveur DHCP Serveur DNS (Installé) Serveur DNS (Installé) Serveur BDNS (Installé) Services AD DS (Installé) Services AD DS (Installé) Services AD DS (Active Directory Federation Servic Services AD RMS (Active Directory Rights Manage) Services d'activation en volume                                                                                                    | Sélectionner des     | rôles de serveurs                                                   | SERVEUR DE DESTINATION<br>AD1.ntic.ma                           |  |  |
| Type d'installation       Rôles       Description         Rôles de serveurs       Accès à distance <ul> <li>Expérience Windows Server Essentials</li> <li>Expérience Windows Server Essentials</li> <li>Confirmation</li> <li>Résultats</li> </ul> <ul> <li>Serveur d'applications</li> <li>Serveur DHCP</li> <li>Serveur DHCP</li> <li>Serveur Web (IIS)</li> <li>Services AD DS (Installé)</li> <li>Services AD DS (Installé)</li> <li>Services AD DS (Active Directory Federation Servic)</li> <li>Services AD RMS (Active Directory Rights Manage)</li> <li>Services Bureau à distance</li> <li>Services Bureau à distance</li> <li>Services Micro Bireau à distance</li> <li>Services Micro Bireau à dis</li></ul> | Avant de commencer   | Sélectionnez un ou plusieurs rôles à installer sur le serveur sélec | ctionné.                                                        |  |  |
| Sélection du serveur         Rôles de serveurs         Fonctionnalités         Confirmation         Résultats         Perveur d'applications         Serveur d'étécopie         Serveur DHCP         Serveur Web (IIS)         Services AD DS (Installé)         Services AD DS (Installé)         Services AD DS (Active Directory Federation Servico)         Services AD RMS (Active Directory Rights Manage)         Services d'activation en volume                                                                                                    | Type d'installation  | Rôles                                                               | Description                                                     |  |  |
| Rôles de serveurs         Fonctionnalités         Confirmation         Résultats         Serveur d'applications         Serveur de télécopie         Serveur DHCP         Serveur DNS (Installé)         Services AD DS (Installé)         Services AD DS (Installé)         Services AD DS (Installé)         Services AD DS (Installé)         Services AD DS (Installé)         Services AD DS (Installé)         Services AD DS (Installé)         Services AD DS (Installé)         Services AD RMS (Active Directory Federation Servic)         Services AD RMS (Active Directory Rights Manage)         Services d'activation en volume         Services d'activation en volume                                                                                                    | Sélection du serveur |                                                                     | Hyper-V fournit les services qui vous                           |  |  |
| Fonctionnalités         Confirmation         Résultats         Serveur d'applications         Serveur de télécopie         Serveur DHCP         Serveur DNS (Installé)         Serveur Web (IIS)         Services AD DS (Installé)         Services AD PS (Active Directory Federation Service)         Services AD PS (Active Directory Rights Manage)         Services Bureau à distance         Services d'activation en volume                                                                                                    | Rôles de serveurs    | Accès à distance                                                    | permettent de créer et gérer des                                |  |  |
| Confirmation         Résultats                                                                                                    | Fonctionnalités      | Experience Windows Server Essentials                                | ordinateurs virtuels et leurs                                   |  |  |
| Communication       Serveur d'applications         Résultats       Serveur de télécopie         Serveur DHCP       Serveur DNS (Installé)         Serveur Web (IIS)       Services AD DS (Installé)         Services AD FS (Active Directory Federation Service)       Services AD FS (Active Directory Lightweight Dire         Services Bureau à distance       Services d'activation en volume                                                                                                    | Confirmation         |                                                                     | virtuel est un système informatique                             |  |  |
| Aresultats       Serveur DHCP       Plusieur systèmes d'exécuter         Serveur DNS (Installé)       Services AD DS (Installé)       Plusieurs systèmes d'exploitation simultanément.         Services AD DS (Installé)       Services AD FS (Active Directory Federation Service)       Services AD RMS (Active Directory Rights Manage)         Services Bureau à distance       Services d'activation en volume       V         Image: Services d'activation en volume       V                                                                                                    |                      | Serveur de télécopie                                                | virtualisé qui fonctionne dans un                               |  |  |
| □ Screeur DNS (Installé)       □ Servicus AD DS (Installé)         □ Services AD DS (Installé)       □ Services AD FS (Active Directory Federation Service)         □ Services AD RMS (Active Directory Rights Manage)       □ Services Bureau à distance         □ Services d'activation en volume       ▼                                                                                                    |                      |                                                                     | environnement d'exécution isolé.<br>Cela vous permet d'exécuter |  |  |
| Services AD DS (Installé) Services AD DS (Installé) Services AD FS (Active Directory Federation Service) Services AD LDS (Active Directory Lightweight Directory Rights Manage) Services Bureau à distance Services d'activation en volume ✓ Ⅲ >                                                                                                    |                      | Serveur DNS (Installé)                                              | plusieurs systèmes d'exploitation                               |  |  |
| Services AD DS (Installé) Services AD FS (Active Directory Federation Servic Services AD LDS (Active Directory Lightweight Dire Services AD RMS (Active Directory Rights Manage Services Bureau à distance Services d'activation en volume                                                                                                    |                      | Serveur Web (IIS)                                                   | simultanément.                                                  |  |  |
| Services AD FS (Active Directory Federation Servic) Services AD LDS (Active Directory Lightweight Dire Services AD RMS (Active Directory Rights Manage Services Bureau à distance Services d'activation en volume                                                                                                    |                      | Services AD DS (Installé)                                           |                                                                 |  |  |
| Services AD LDS (Active Directory Lightweight Dire Services AD RMS (Active Directory Rights Manage Services Bureau à distance Services d'activation en volume                                                                                                    |                      | Services AD FS (Active Directory Federation Service                 |                                                                 |  |  |
| Services AD RMS (Active Directory Rights Manage Services Bureau à distance Services d'activation en volume                                                                                                    |                      | Services AD LDS (Active Directory Lightweight Dire                  |                                                                 |  |  |
| Services Bureau à distance                                                                                                    |                      | Services AD RMS (Active Directory Rights Manage                     |                                                                 |  |  |
| Services d'activation en volume                                                                                                    |                      | Services Bureau à distance                                          |                                                                 |  |  |
|                                                                                                    |                      | Services d'activation en volume                                     |                                                                 |  |  |
|                                                                                                    |                      |                                                                     |                                                                 |  |  |
|                                                                                                    |                      |                                                                     |                                                                 |  |  |
|                                                                                                    |                      |                                                                     |                                                                 |  |  |
| < Précédent Suivant > Installer Annuler                                                                                                    |                      | < Précédent Suivan                                                  | t > Installer Annuler                                           |  |  |

Lorsque vous sélectionnez l'ajout de rôle Hyper-V, les fonctionnalités suivantes sont proposées : RSAT, avec les outils de gestion de Hyper-V en Power Shell et la console.

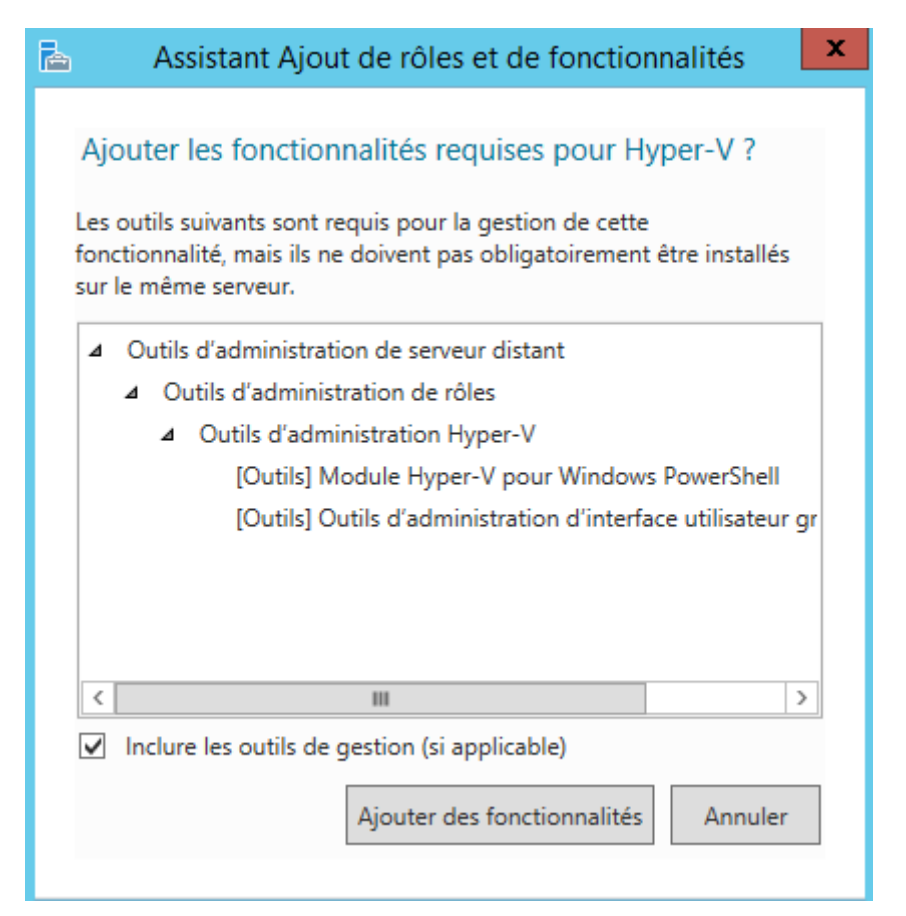

L'installation de Hyper-V débute, en vous rappelant quelques principes :

| È.                                                                                                    | Assistant Ajout de rôles et de fonctionnalités                                                                                                    |
|----------------------------------------------------------------------------------------------------|----------------------------------------------------------------------------------------------------|
| Hyper-V                                                                                                    | SERVEUR DE DESTINATION<br>AD1                                                                                                    |
| Avant de commencer<br>Type d'installation<br>Sélection du serveur<br>Rôles de serveurs<br>Fonctionnalités<br>Hyper-V<br>Commutateurs virtuels<br>Migration<br>Emplacements par déf<br>Confirmation<br>Résultats | <ul> <li>Hyper-V permet de virtualiser les charges de travail des serveurs en exécutant ces charges sur des ordinateurs virtuels. Vous pouvez utiliser des ordinateurs virtuels pour consolider plusieurs charges sur un seul serveur physique, pour améliorer la disponibilité des serveurs et l'efficacité lors du développement et du test des logiciels.</li> <li>À noter : <ul> <li>Avant d'installer ce rôle, vous devez identifier les connexions réseau sur ce serveur que vous souhaitez utiliser pour la configuration des commutateurs virtuels.</li> <li>Après avoir installé Hyper-V, vous pouvez utiliser le Gestionnaire Hyper-V pour créer et configurer vos ordinateurs virtuels.</li> </ul> </li> </ul> |
|                                                                                                    | Informations supplémentaires sur Hyper-V                                                                                                    |
|                                                                                                    | < Précédent Suivant > Installer Annuler                                                                                                    |

Vous n'êtes pas obligé de le faire pendant l'installation, mais l'assistant vous propose de créer votre commutateur virtuel, en sélectionnant la ou les cartes réseau utilisées.

| 2                                                                                                    | Assistant Ajout de rôles e                                                                                                    | t de fonctionnalités                                                                                                    | _ <b>D</b> X                                                                                                    |
|----------------------------------------------------------------------------------------------------|----------------------------------------------------------------------------------------------------|----------------------------------------------------------------------------------------------------|----------------------------------------------------------------------------------------------------|
| Créer des commu<br>Avant de commencer<br>Type d'installation<br>Sélection du serveur<br>Rôles de serveurs<br>Fonctionnalités<br>Hyper-V<br>Commutateurs virtuels<br>Migration<br>Emplacements par déf<br>Confirmation<br>Résultats | Assistant Ajout de rôles e<br>tateurs virtuels<br>Les ordinateurs virtuels requièrent der<br>ordinateurs. Après avoir installé ce rôl<br>commutateur virtuel.<br>Un commutateur virtuel est créé pour<br>moins un commutateur virtuel dès ma<br>réseau physique. Vous pouvez ajouter<br>à l'aide du Gestionnaire de commutat<br>Cartes réseau :<br>Nom<br>Ethernet0<br>Nous recommandons de réserver<br>carte réseau, ne la sélectionnez p | t de fonctionnalités  SERVEUR D  s commutateurs virtuels pour pouvoir communique e, vous pouvez créer des ordinateurs virtuels et les chaque carte réseau sélectionnée. Il est recomman aintenant pour fournir aux ordinateurs virtuels la co r, supprimer et modifier vos commutateurs virtuels u eur virtuel.  Description Connexion réseau Intel(R) 82574L Gigabit  une carte réseau à l'accès distant à ce serveur. Pou as pour une utilisation avec un commutateur virtuel | E DESTINATION<br>AD1<br>r avec d'autres<br>associer à un<br>dé de créer au<br>nnectivité à un<br>ultérieurement |
|                                                                                                    |                                                                                                    |                                                                                                    |                                                                                                    |
|                                                                                                    |                                                                                                    | < Précédent Suivant > Installer                                                                                                    | Annuler                                                                                                    |

C'est à ce moment qu'il est conseillé de garder une carte pour l'administration si vous le pouvez (il faut donc ne pas connecter cette carte au commutateur virtuel.

Vous pouvez aussi autoriser votre futur serveur pour la migration de machines virtuelles.

| <b>a</b>                                                                                                    | Assistant Ajout de rôles et de fonctionnalités                                                                                                    |
|----------------------------------------------------------------------------------------------------|----------------------------------------------------------------------------------------------------|
| Migration d'ordina                                                                                                    | ateur virtuel Serveur de destination Add                                                                                                    |
| Avant de commencer       Hyper-V peut être configuré pour envoyer et recevoir des migrations dynamiques d'ordina         Type d'installation       sur ce serveur. La configuration d'Hyper-V permet désormais d'utiliser n'importe quel réser         Sélection du serveur       sur ce serveur pour les migrations dynamiques. Si vous souhaitez dédier des réseaux spécir         Rôles de serveurs       Autoriser ce serveur à envoyer et recevoir des migrations dynamiques d'ordinateurs vir |                                                                                                    |
| Fonctionnalités                                                                                                    | Protocole d'authentification                                                                                                    |
| Hyper-V                                                                                                    | Sélectionnez le protocole à utiliser pour l'authentification des migrations dynamiques.                                                                                                    |
| Commutateurs virtuels<br>Migration<br>Emplacements par déf                                                                                                    | Utiliser le protocole CredSSP (Credential Security Support Provider)<br>Ce protocole est moins sécurisé que Kerberos, mais il ne vous oblige pas à mettre en place une<br>délégation contrainte. Pour effectuer une migration dynamique, vous devez être connecté au<br>serveur source. |
| Confirmation<br>Résultats                                                                                                    | <ul> <li>Utiliser Kerberos</li> <li>Ce protocole est plus sûr, mais il vous oblige à mettre en place une délégation contrainte dans<br/>votre environnement pour effectuer des tâches telles que la migration dynamique lors de la<br/>gestion à distance de ce serveur.</li> </ul>     |
|                                                                                                    | Si ce serveur est destiné à faire partie d'un cluster, n'activez pas la migration maintenant. Au lieu de<br>cela, configurez le serveur pour la migration dynamique, y compris la spécification des réseaux, lors<br>de la création du cluster.                                         |
|                                                                                                    | < Précédent Suivant > Installer Annuler                                                                                                    |

Les emplacements pas défaut pour les paramètres et disques de machines virtuelles se trouvent sur C, dans le profil utilisateur public, je ne vous conseille pas cet emplacement. Prévoyez plutôt de dédier un disque à cet usage.

| <b>b</b>                                                                                                    | Assistant Ajout de rôles et de fonctionnalités                                                                                                    | _ <b>D</b> X |  |  |
|----------------------------------------------------------------------------------------------------|----------------------------------------------------------------------------------------------------|--------------|--|--|
| Emplacements par défaut       SERVEUR DE DESTINATION ADI         Avant de commencer       Hyper-V utilise des emplacements par défaut pour stocker les fichiers de disque dur virtuel et les fichier         de configuration d'ordinateur virtuel, sauf si yous spécifiez des emplacements différents lorsque yous |                                                                                                    |              |  |  |
| Type d'installation<br>Sélection du serveur<br>Rôles de serveurs                                                                                                    | Type d'installation       créez les fichiers. Vous pouvez modifier ces emplacements par défaut maintenant, ou vous pouvez les changer ultérieurement en modifiant les paramètres Hyper-V.         Rôles de serveurs       Emplacement par défaut des fichiers de disque dur virtuel : |              |  |  |
| Fonctionnalites                                                                                                    | C:\Users\Public\Documents\Hyper-V\Virtual Hard Disks                                                                                                    | Parcourir    |  |  |
| Commutateurs virtuels                                                                                                    | Emplacement par défaut des fichiers de configuration d'ordinateur virtuel :                                                                                                    |              |  |  |
| Migration                                                                                                    | C:\ProgramData\Microsoft\Windows\Hyper-V                                                                                                    | Parcourir    |  |  |
| Emplacements par déf<br>Confirmation<br>Résultats                                                                                                    |                                                                                                    |              |  |  |
|                                                                                                    | < Précédent Suivant > Installer                                                                                                    | Annuler      |  |  |

Le dernier écran vous propose un récapitulatif de l'installation, qui sera lancée dès l'appui sur Installer :

| È.                                                                                                    | Assistant Ajout de rôles et de fonctionnalités                                                                                                    |
|----------------------------------------------------------------------------------------------------|----------------------------------------------------------------------------------------------------|
| Confirmer les séle<br>Avant de commencer<br>Type d'installation<br>Sélection du serveur<br>Rôles de serveurs<br>Fonctionnalités<br>Hyper-V<br>Commutateurs virtuels<br>Migration<br>Emplacements par déf<br>Confirmation<br>Résultats | Assistant Ajout de roles et de fonctionnalités  SERVEUR DE DESTINATION AD1  Pour installer les rôles, services de rôle ou fonctionnalités suivants sur le serveur sélectionné, cliquez sur Installer.  Redémarrer automatiquement le serveur de destination, si nécessaire Il se peut que des fonctionnalités facultatives (comme des outils d'administration) soient affichées sur cette page, car elles ont été sélectionnées automatiquement. Si vous ne voulez pas installer ces fonctionnalités facultatives, cliquez sur Précédent pour désactiver leurs cases à cocher.  Hyper-V  Outils d'administration de serveur distant Outils d'administration de rôles Outils d'administration Hyper-V  Module Hyper-V pour Windows PowerShell Outils d'administration d'interface utilisateur graphique Hyper-V |
|                                                                                                    | Exporter les paramètres de configuration<br>Spécifier un autre chemin d'accès source<br><précédent suivant=""> Installer Annuler</précédent>                                                                                                    |

## **Modification pendant l'installation**

L'activation de Hyper-V entraine une modification majeure de votre serveur :

Le système hôte ne communique plus directement avec votre matériel (vidéo, réseau, disque, ....) mais au travers d'un hyperviseur qui aiguille et arbitre les requêtes.

En somme votre Windows Server 2012 hôte est lui aussi virtualisé, mais dans une machine virtuelle particulière nommée partition parente.

Les machines virtuelles communiquent avec la matériel soit directement vis les services de virtualisation et le bus Hyper-V, soit au travers d'un pilote d'émulation lorsque vous virtualisé un système non supporté pas les services de virtualisation :

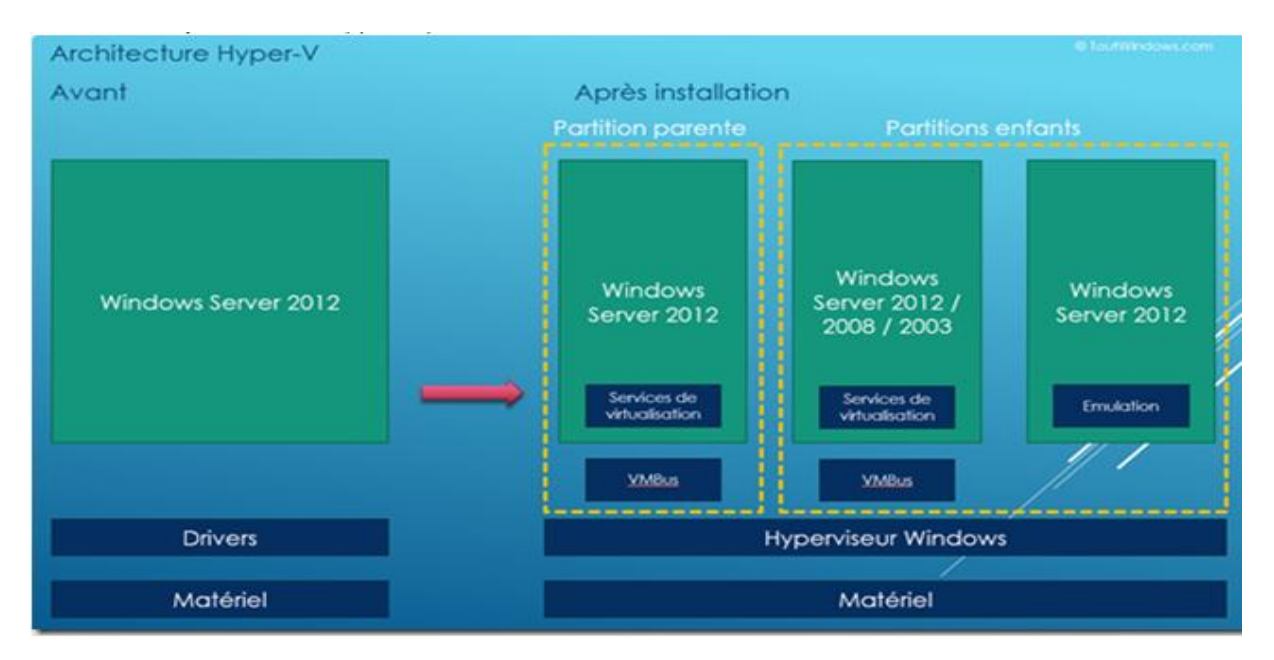

Si vous regardez les propriétés de votre carte réseau, vous noterez le changement : Avant, les protocoles TCP-IP sont attachés à la carte réseau matérielle, après ceux-ci sont attachés à la carte réseau Hyper-V, car le matériel est contrôlé par l'Hyperviseur.

| istion de réseau                                                                                                    |                                                                                                    |               |
|----------------------------------------------------------------------------------------------------|----------------------------------------------------------------------------------------------------|---------------|
| opposing an utilizati :                                                                                                    | Connexion en utilisant :                                                                                                    |               |
| Annexann en achears :                                                                                                    | Hyper-V Vitual Ethernet Adapter #2                                                                                                    |               |
|                                                                                                    | · · · · · · · · · · · · · · · · · · ·                                                                                                    | Configurer    |
| Configurer                                                                                                    | Cette connexion utilise les éjéments suivants :                                                                                           |               |
| lette connexion utilise les éléments suivants :                                                                                               | Clent pour les réseaux Microsoft                                                                                                    | _             |
| In the pour les réseaux Monosoft      Panfaceteur de paquets GoS      Panfaceteur de paquets GoS      Panfaceteur de paquets Réseaux Monosoft | BPlote du filtre de virtualisation réseau Windows     Bindicateur de paquets GoS     Bartage de fichiers et imprimantes Réseaux Microsoft | -             |
| Protocole de multiplexage de carte réseau Microsoft                                                                                           | Commutateur vituel extensible Hyper-V                                                                                                    |               |
|                                                                                                    |                                                                                                    |               |
|                                                                                                    | <ul> <li>Protocole Internet version 6 (TCP/IPv6)</li> </ul>                                                                               |               |
|                                                                                                    | Protocole Internet version 4 (TCP/IPv4)                                                                                                   | ~             |
| Installer Désinstaller Propriétés                                                                                                    |                                                                                                    | >             |
| Description                                                                                                    | jnstaller <u>D</u> ésinstaller                                                                                                    | Propriétés    |
| Permet a votre ordinateur d'acceder aux ressources d'un reseau Microsoft.                                                                     | Description                                                                                                    |               |
|                                                                                                    | Permet à votre ordinateur d'accéder aux ressources d'un rése                                                                              | au Microsoft. |
| OK Annuler                                                                                                    |                                                                                                    |               |
|                                                                                                    | ОК                                                                                                    | Annuk         |

| 🖌 🗊 📔 📕 Gérer <mark>Outils</mark> Afficher Aide |
|-------------------------------------------------|
| Analyseur de performances                       |
| Assistant Configuration de la sécurité          |
| Autorité HRA (Health Registration Authority)    |
| Centre d'administration Active Directory        |
| Configuration du système                        |
| Défragmenter et optimiser les lecteurs          |
| DHCP                                            |
| Diagnostic de mémoire Windows                   |
| DNS                                             |
| Domaines et approbations Active Directory       |
| Gestion de l'accès à distance                   |
| Gestion de l'impression                         |
| Gestion de l'ordinateur                         |
| Gestion des stratégies de groupe                |
| Gestionnaire des services Internet (IIS)        |
| Gestionnaire Hyper-V                            |
| Informations système                            |
| Initiateur iSCSI                                |

|                                                                                                    | Gestionnaire Hyper-V                                    | _ <b>D</b> X             |
|----------------------------------------------------------------------------------------------------|---------------------------------------------------------|--------------------------|
| Fichier Action Affichage ?                                                                                                    |                                                         |                          |
|                                                                                                    |                                                         |                          |
| Gestionnaire Hyper-V                                                                                                    | Ordinateurs virtuels                                    | Actions                  |
| and and a second second |                                                         | AD1 🔺                    |
|                                                                                                    | Nom Etat Utilisation d Memoire affectee Temps d'activit | Nouveau 🕨                |
|                                                                                                    | Aucun ordinateur virtuel détecté sur ce serveur.        | 🚡 Importer un ordinateur |
|                                                                                                    |                                                         | Paramètres Hyper-V       |
|                                                                                                    |                                                         | Gestionnaire de comm     |
|                                                                                                    |                                                         | Gestionnaire de réseau   |
|                                                                                                    | < III >                                                 | 🔏 Modifier le disque     |
|                                                                                                    | Points de contrôle                                      | Inspecter le disque      |
|                                                                                                    |                                                         | Arrêter le service       |
|                                                                                                    | Aucun ordinateur virtuel n'est sélectionné.             | X Supprimer le serveur   |
|                                                                                                    | 🔉 Actualiser                                            |                          |
|                                                                                                    |                                                         | Affichage 🕨 🕨            |
|                                                                                                    |                                                         | ? Aide                   |
|                                                                                                    |                                                         |                          |
|                                                                                                    |                                                         |                          |
|                                                                                                    | Détails                                                 |                          |
|                                                                                                    | Aucun élément n'est sélectionné.                        |                          |
|                                                                                                    |                                                         |                          |
|                                                                                                    |                                                         |                          |
|                                                                                                    |                                                         |                          |
|                                                                                                    |                                                         |                          |
|                                                                                                    |                                                         |                          |
|                                                                                                    |                                                         | 1                        |

|           |                                         |                                                                       |           | Gestion                                                             | naire Hyper-V |  |
|-----------|-----------------------------------------|-----------------------------------------------------------------------|-----------|---------------------------------------------------------------------|---------------|--|
| Fichier   | Action                                  | Affichage ?                                                           |           |                                                                     |               |  |
| ←   Gesti | Nouveau  Importer un ordinateur virtuel |                                                                       | •         | Ordinateur virt                                                     | uel           |  |
|           | Pa                                      | iramètres Hyper-V                                                     | Disquette |                                                                     |               |  |
|           | Ge<br>Ge                                | stionnaire de commutateur virtuel<br>stionnaire de réseau SAN virtuel |           | État Utilisation d Me<br>Aucun ordinateur virtuel détecté sur ce se |               |  |
|           | Mo<br>Ins                               | odifier le disque<br>pecter le disque                                 |           |                                                                     |               |  |
|           | An<br>Su                                | êter le service<br>pprimer le serveur                                 |           |                                                                     |               |  |
|           | Ac                                      | tualiser                                                              |           | III                                                                 |               |  |
|           | Ai                                      | le                                                                    |           |                                                                     |               |  |

| 3 <b>0</b>                                                                                                    | Assistant Nouvel ordinateur virtuel                                                                                                    |  |  |  |  |  |
|----------------------------------------------------------------------------------------------------|----------------------------------------------------------------------------------------------------|--|--|--|--|--|
| Avant de commencer                                                                                                    |                                                                                                    |  |  |  |  |  |
| Avant de commencer<br>Spécifier le nom et<br>l'emplacement<br>Spécifier la génération<br>Affecter la mémoire<br>Configurer la mise en réseau<br>Connecter un disque dur<br>virtuel<br>Options d'Installation<br>Résumé | Cet Assistant vous aide à créer un ordinateur virtuel. Vous pouvez utiliser des ordinateurs virtuels plutôt que des ordinateurs physiques à différentes fins. Vous pouvez utiliser cet Assistant pour configurer l'ordinateur virtuel dès maintenant et vous pouvez modifier la configuration ultérieurement à l'aide du Gestionnaire Hyper-V.<br>Pour créer un ordinateur virtuel, effectuez l'une des actions suivantes :<br>• Cliquez sur Terminer pour créer un ordinateur virtuel configuré avec des valeurs par défaut.<br>• Cliquez sur Suivant pour en créer un avec une configuration personnalisée. |  |  |  |  |  |
|                                                                                                    | < Précédent Suivant > Terminer Annuler                                                                                                    |  |  |  |  |  |

# 3. <u>Référence</u>

http://www.alphorm.com/formation/formation-hyper-v-2012

http://www.infonovice.fr/installez-hyper-v-sur-vmware-workstation-10/#more-1748